#### Memo site internet

#### Formation du 19 MAI 2020

Pour actualiser la page : Recalculer la page

Pour des petits soucis : maintenance, vider le cache

Taille optimale image slider : 760 x 356

Pour intégrer une image au centre

<media1548|insert|center>

Pensez à bien changer le numéro (ici 1548) en lien avec l'image téléversée

Code pour insérer pdf en liseuse :

<emb1500|center|largeur=800|hauteur=600>

Pensez à bien changer le numéro (ici 1500) en lien avec l'image téléversée

Conseil : insérer le pdf en liseuse quand il y a un seul doc (sans contenu texte)

Activer le plugin pdf.js

Mettre en page un texte (En gras, les éléments de contenu à changer)

• Cadre noir, centré, couleur de fond, couleur de police

<div id="flip" style="padding: 5px 5px 5px 5px;text-align:center;backgroundcolor:#A4A4A4;color:#B40431; border: 1px solid black">Cliquez ici pour voir la thématique</div>

• Italique, gras, à droite

{{<div id="autruche" style=text-align:right; >{Perrine Chambaud Février 2020}</div>}}

• En gras, couleur vert, centré

{{<div id="autruche" style=text-align:center;color:#088A08; >Carnaval 2020</div>}}

• Pour faire une ligne (4 tirets du 6)

----

• Pour mettre un astérix rouge

<span style="color:red">\*</span>

Pour faire un article dans colonne de droite

Mot clé à mettre : dossier + voir contenu

<u>Enlever « sans cadre doc »</u> mot clé visibilité pour les articles avec bcp de pdf dans le corps de l'article ou avec la liseuse.

## <u>Recherche</u>

Noter à la fin de chaque article des mots clés pour faciliter la recherche

Intégrer un contenu (genially, youtube, pearltress....) (En gras et rouge, les éléments de contenu à changer)

<div style="width: 100%;"><div style="position: relative; padding-bottom: 56.25%; padding-top: 0; height: 0;"><iframe frameborder="0" width="1200px" height="675px" style="position: absolute; top: 0; left: 0; width: 100%; height: 100%;" src="https://view.genial.ly/5e7221f440c0292e8731b1a0" type="text/html" allowscriptaccess="always" allowfullscreen="true" scrolling="yes" allownetworking="all"></iframe> </div> </div>

### Mémo Françoise San Martin

3 photos alignées, et 3 textes en dessous, façon Reportage photographique.

(Pour une simple légende, un titre dans la fenêtre de la photo, et une balise <doc123|left> est suffisant.)

Sous Spip, procédure pour une mise en forme : 3 photos alignées, et 3 textes en dessous.

Il faut créer un tableau () avec des lignes ()et des colonnes ()

```
<img123|center>
```

<img124|center>

<img125|center>

### 

AzertyAzertyAzertyyAzertyy

Patapatapatapatatpatat

# 

Ne pas oublier de fermer (</x>) ce qui a été ouvert (<x>). On peut choisir Left, Center ou Right selon.

Et toujours réduire les photos en amont.